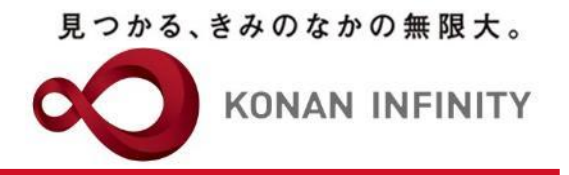

# Webを活用した授業のためのTips

# 27\_My KONAN\_グループ学習

My KONANの活用方法

甲南大学教務部・教育学習支援センター

グループ学習設定

見つかる、きみのなかの無限大。

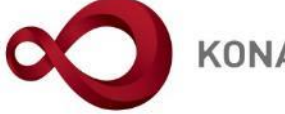

**KONAN INFINITY** 

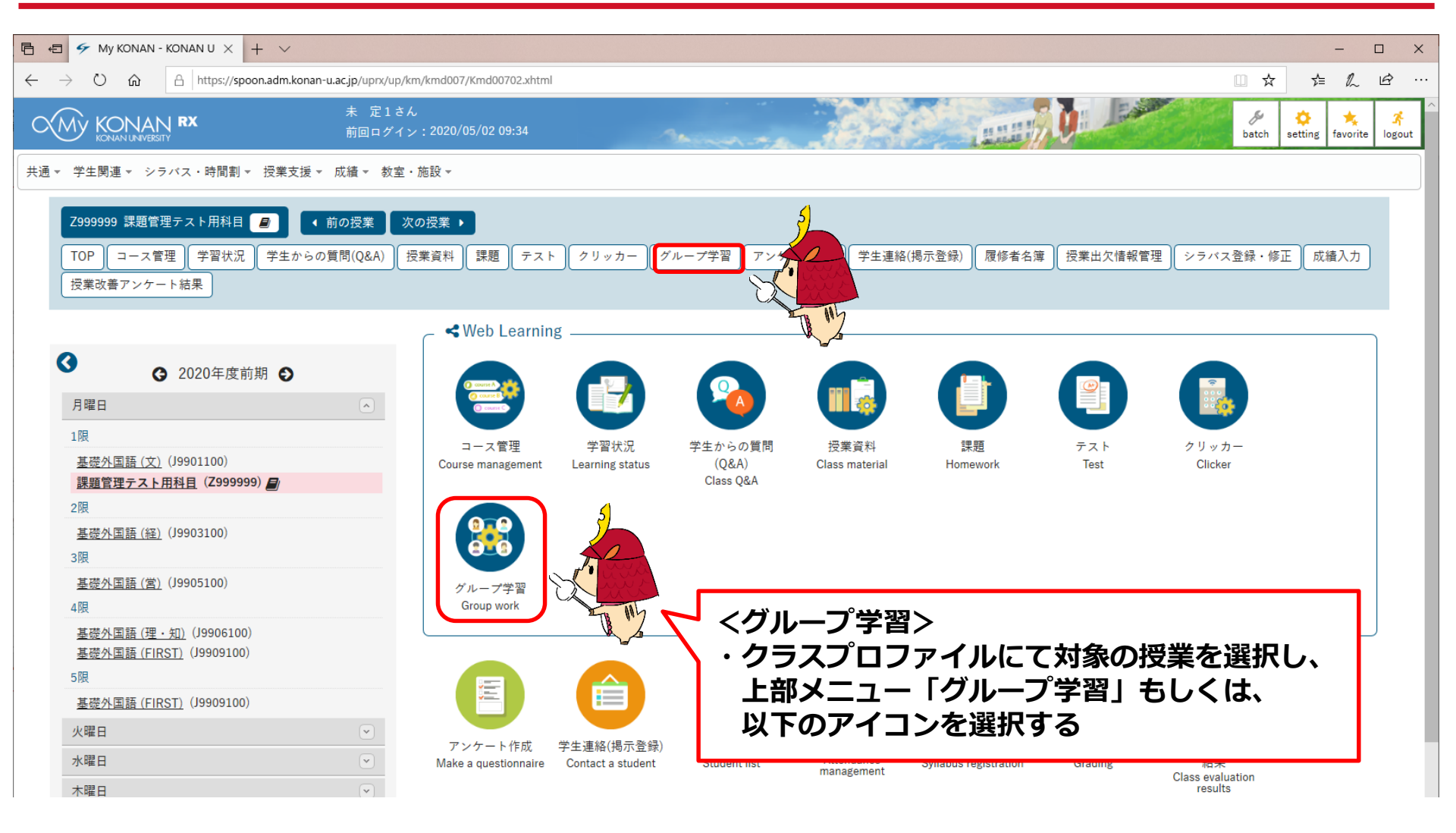

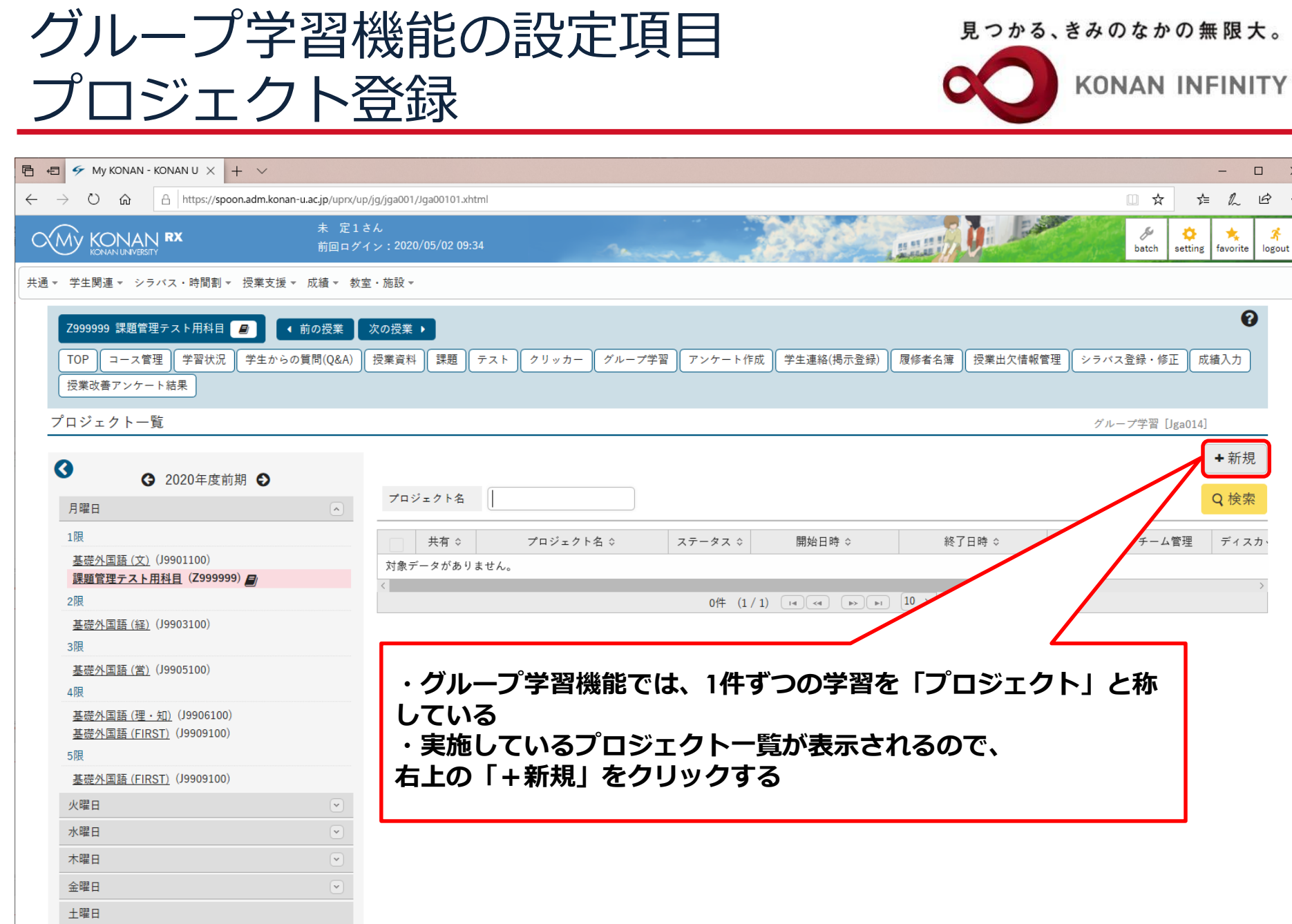

 $\times$ 

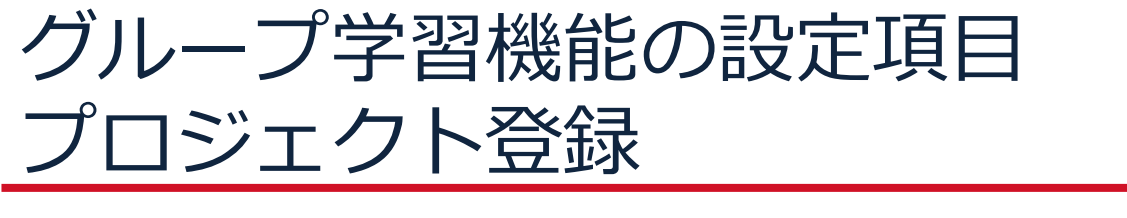

見つかる、きみのなかの無限大。

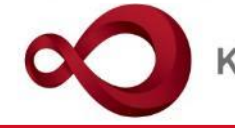

**KONAN INFINITY** 

| 日  ・ 日  ・ ダ My KONAN - KONAN U × + ∨                                                                                                    |                                                            |                                         | – 🗆 X                                       |
|----------------------------------------------------------------------------------------------------|------------------------------------------------------------|-----------------------------------------|---------------------------------------------|
| $\leftarrow$ $\rightarrow$ $\circlearrowright$ $\Uparrow$ $\land$ $\land$ $\land$ $\land$ $\land$ $\land$ $\land$ $\land$ $\land$ $\land$                                    | )/jg/jga001/Jga00101.xhtml                                 |                                         | ☆☆ ☆                                        |
| 大 定 1 a                                                                                                    | きん<br>イン:2020/05/04 23:42                                  |                                         | batch setting favorite logout               |
| <ul> <li>共通 ▼ 学生関連 ▼ シラバス・時間割 ▼ 授業支援 ▼ 成</li> <li>Z9999999 課題管理テスト用科目 </li> <li>1 前0</li> <li>TOP □-ス管理 学習状況 学生からの質問<br/>授業改善アンケート結果</li> <li>プロジェクトー覧 ▶ プロジェクト登録</li> </ul> | プロジェクト内容を、<br>プロジェクト名」「ご<br>設定必須<br>設定したら「確定」 <sup>;</sup> | 入力する項目。<br>プロジェクト期間」「担当教員共有設定」<br>をクリック | <b>そ</b><br>バス登録・修正 成績入力<br>(ループ学習 [Jga014] |
| 0                                                                                                    |                                                            | 他のプロジェクトからコピー 2020 🔹 選択してください 💌         | マプレビュー ピョピー                                 |
| ● 2020年度前期 ●                                                                                                    | プロジェクト名 📀                                                  | オンライン授業を組み立てる                           |                                             |
| 月曜日                                                                                                    | プロジェクト期間 🦁                                                 | 2020/05/05 00:00 💿 ~ 2020/05/31 00:00 💿 |                                             |
| 1限<br><u>基礎外国語 (文)</u> (J9901100)<br>課題管理 <u>テスト用科目</u> ( <b>Z999999)</b>                                                                                                    | プロジェクト目標                                                   | オンライン授業に必要な要素を踏まえ、学んだ技術を用い、効果的な授業を組み立てる |                                             |
| 2限<br><u>基礎外国語(経)</u> (J9903100)<br>3限                                                                                                    | プロジェクト概要                                                   |                                         |                                             |
| <u>基礎外国語(営)</u> (J9905100)<br>4限<br><u>基礎外国語(理・知)</u> (J9906100)<br><u>基礎外国語(FIRST)</u> (J9909100)                                                                           | 参考資料                                                       | ★ 選択してください                              |                                             |
| 5限<br>基礎外国語 (FIRST) (J9909100)<br>火曜日                                                                                                    | 他の参考資料                                                     |                                         |                                             |
| 水曜日                                                                                                    |                                                            | 共有しない 参照を許可する 編集を許可する                   |                                             |
| 木曜日                                                                                                    |                                                            |                                         |                                             |
| 金曜日                                                                                                    |                                                            | し確定                                     |                                             |
| 土曜日                                                                                                    |                                                            |                                         | ~                                           |

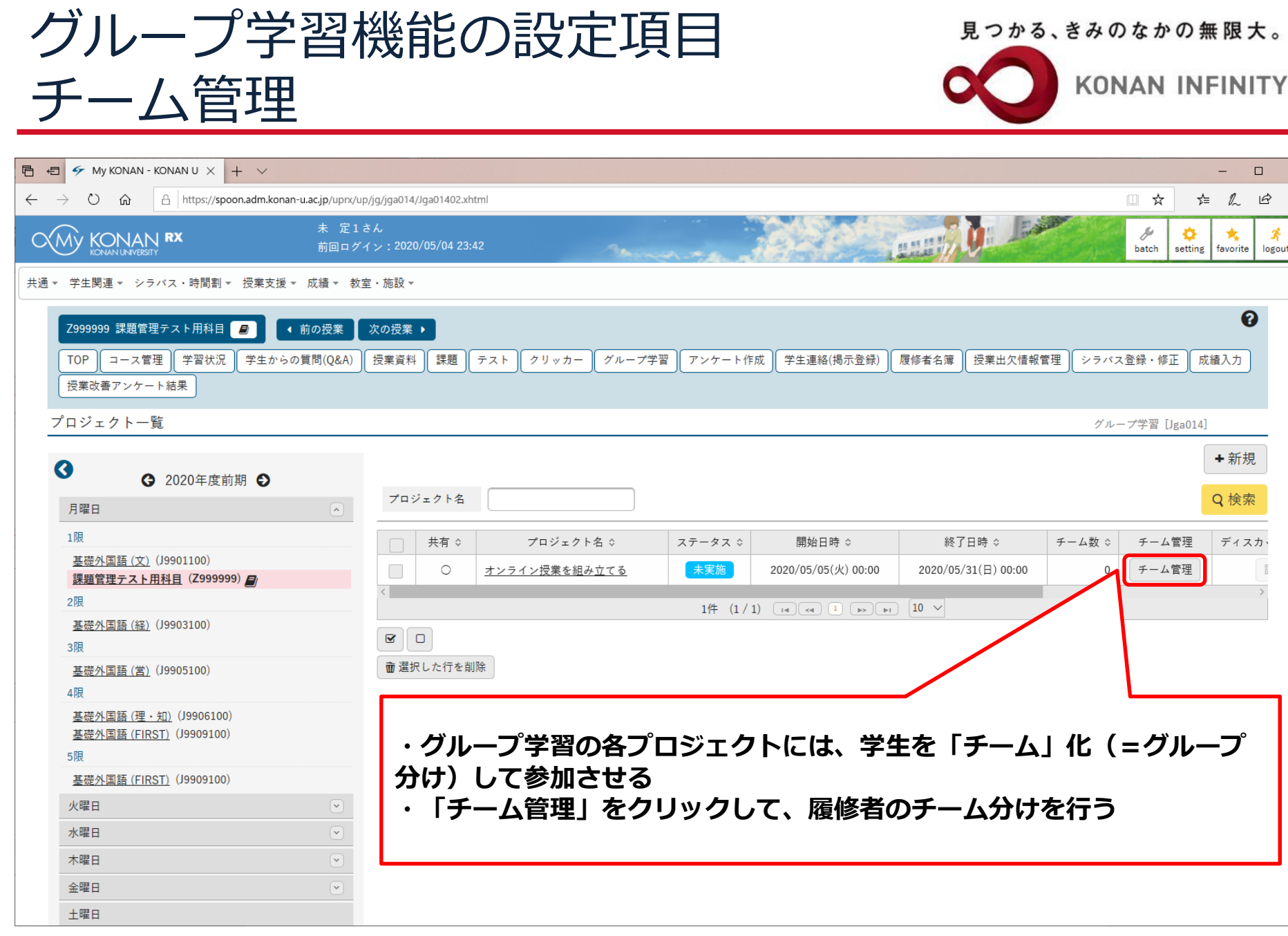

C.

0

B

x

logout

 $\times$ 

| グループ学習<br>チーム管理                                                                                           | 幾能の設定項目                                          | ∃ (                     |
|----------------------------------------------------------------------------------------------------|--------------------------------------------------|-------------------------|
| □ 10 5 My KONAN - KONAN U × + ∨                                                                           |                                                  |                         |
| $\leftarrow$ $\rightarrow$ $\circlearrowright$ $\Uparrow$ $\land$ https://spoon.adm.konan-u.ac.jp/uprx/up | /jg/jga014/Jga01402.xhtml                        |                         |
| 未定1さ                                                                                                    | きん<br>イン:2020/05/04 23:42                        |                         |
| 共通▼ 学生関連▼ シラバス・時間割▼ 授業支援▼ 成績▼ 教室                                                                          | ē·施設 ▼                                           |                         |
| Z999999 課題管理テスト用科目 🧧 🔍 前の授業                                                                               | 次の授業 ▶                                           |                         |
| TOP         コース管理         学習状況         学生からの質問(Q&A)                                                       | 授業資料 課題 テスト クリッカー グループ学習 ア                       | ンケート作成 学生連絡(掲示登録) 履修者名簿 |
| 授業改善アンケート結果                                                                                               |                                                  |                         |
| <u>プロジェクト一覧 &gt; チーム一覧</u>                                                                                |                                                  |                         |
| •                                                                                                    | プロジェクト名:オンライン授業を組み立てる                            |                         |
| <ul><li>✓ 2020年度前期 ●</li></ul>                                                                            | プロジェクト期間:2020/05/05(火) 00:00 ~ 2020/05/31(日) 00: | :00                     |
| 月曜日                                                                                                    | チーム名                                             | チームリーダー                 |
| 1限                                                                                                    | 対象データがありません。                                     |                         |
| <u> 基礎外国語(文)</u> (J9901100)                                                                               |                                                  |                         |

#### 見つかる、きみのなかの無限大。

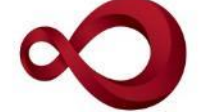

**KONAN INFINITY** 

×

| ← → ♡ ᢙ A https://spoon.adm.konan-u.ac.jp/uprx/up                                            | i<br>jg/jga014/Jga01402.xhtml                                                     | □☆ ☆ ん ゆ …                    |
|----------------------------------------------------------------------------------------------|-----------------------------------------------------------------------------------|-------------------------------|
| 未定1さ<br>前回ログイ                                                                                | لد<br>> : 2020/05/04 23:42                                                        | batch setting favorite logout |
| 共通▼ 学生関連▼ シラバス・時間割▼ 授業支援▼ 成績▼ 教室                                                             | ・施設 ~                                                                             |                               |
| Z999999 課題管理テスト用科目     ・前の授業       TOP     コース管理     学習状況     学生からの質問(Q&A)       授業改善アンケート結果 | <mark>次の授業 ▶</mark><br>授業資料 課題 テスト クリッカー グループ学習 アンケート作成 学生連絡(掲示登録) 履修者名簿 授業出欠情報管理 | 2<br>里 シラバス登録・修正 成績入力         |
| <u>プロジェクト一覧</u> <b>) チーム一</b> 覧                                                              |                                                                                   | グループ学習 [Jga014]               |
| <ul><li>3 2020年度前期 ●</li></ul>                                                               | プロジェクト名:オンライン授業を組み立てる<br>プロジェクト期間:2020/05/05(火) 00:00 ~ 2020/05/31(日) 00:00       | チーム自動生成<br>チーム追加              |
| 月曜日                                                                                          | チーム名 チームリーダー                                                                      | メンバー数                         |
| 1限                                                                                           | 対象データがありません。                                                                      |                               |
| <u>基礎外国語(文)</u> (J9901100)<br>課題管理テスト田科目( <b>7</b> 999999) <b>ロ</b>                          |                                                                                   |                               |
| 2限                                                                                           |                                                                                   |                               |
| 基礎外国語(経)(J9903100)                                                                           |                                                                                   |                               |
| 3限                                                                                           | ・チームを自動生成する場合は、「チ                                                                 | F―ム自動生成」                      |
| <u>基礎外国語(営)</u> (J9905100)<br>4限                                                             | 手動で登録する場合は「チーム追加                                                                  | ロ」をクリック                       |
| <u>基礎外国語(理・知)</u> (J9906100)<br><u>基礎外国語(FIRST)</u> (J9909100)<br>5限                         |                                                                                   |                               |
| 基礎外国語 (FIRST) (J9909100)                                                                     |                                                                                   |                               |
| 火曜日                                                                                          |                                                                                   |                               |
| 水曜日                                                                                          |                                                                                   |                               |
| 木曜日                                                                                          |                                                                                   |                               |
| 金曜日                                                                                          |                                                                                   |                               |
| 土曜日                                                                                          |                                                                                   |                               |

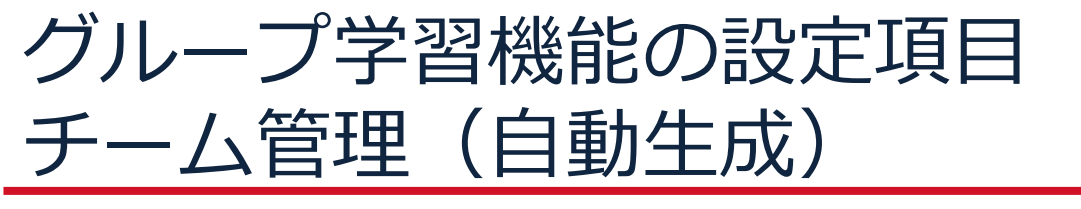

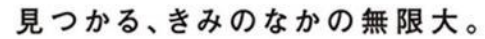

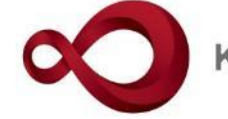

KONAN INFINITY

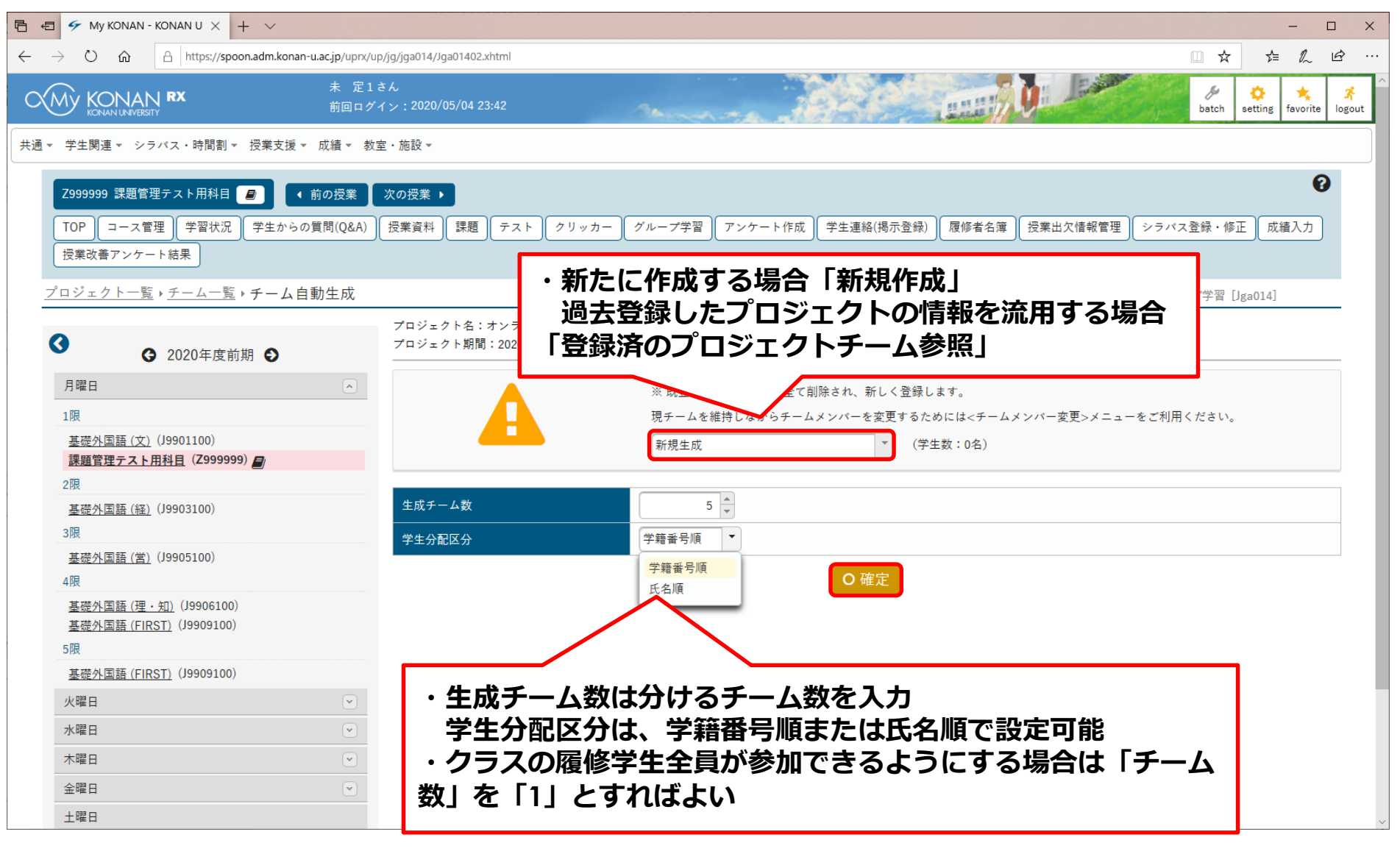

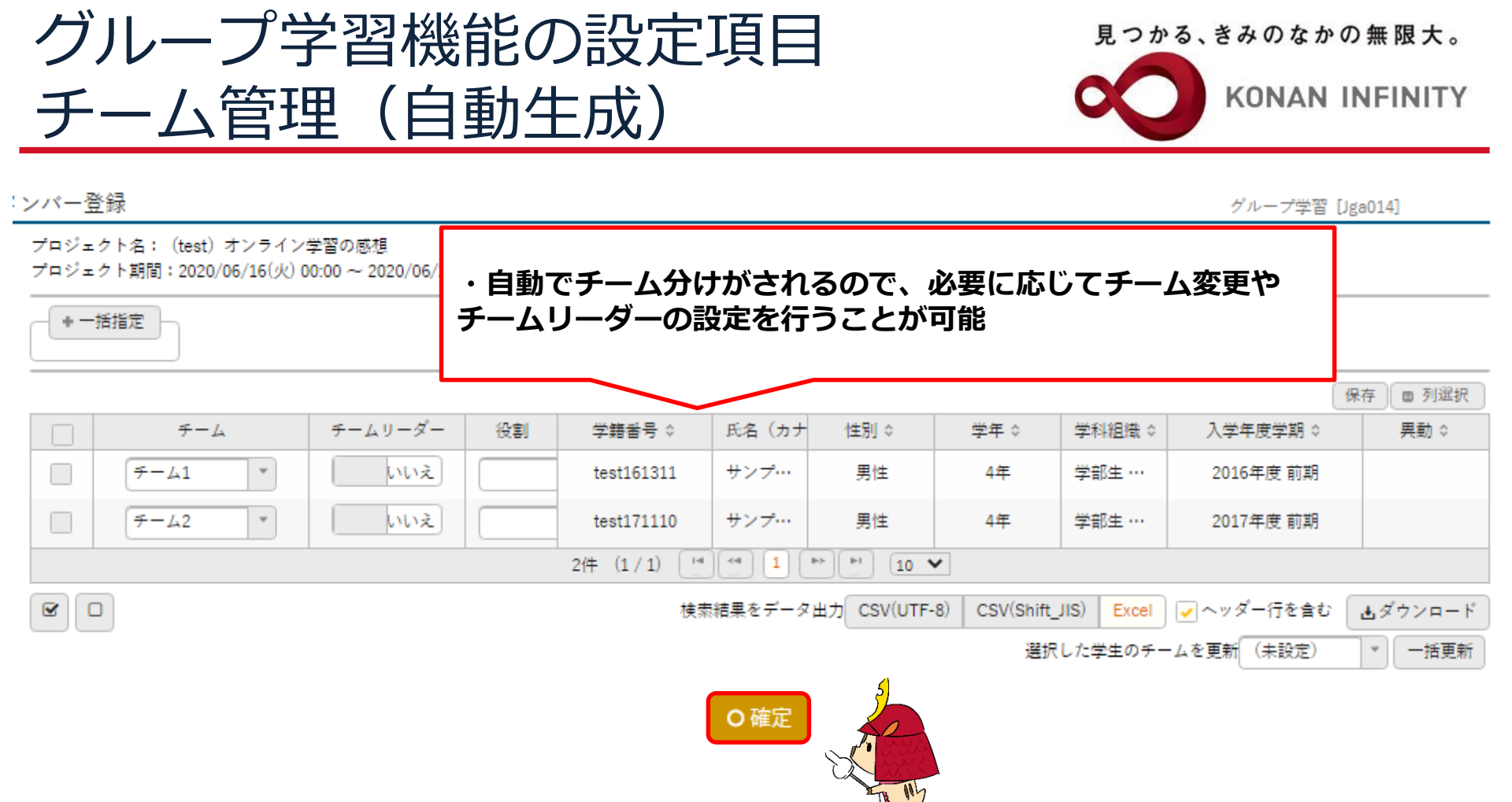

| グループ学習                                                                                                    | 機能の設定項目                                                                                                    | 見             | つかる、きみのなかの無限大。                                 |
|----------------------------------------------------------------------------------------------------|----------------------------------------------------------------------------------------------------|---------------|------------------------------------------------|
| チーム管理(                                                                                                    | 手動登録)                                                                                                    | 0             |                                                |
| <ul> <li>□ ● My KONAN - KONAN U × + ✓</li> <li>← → ○ 命 合 https://spoon.adm.konan-u.ac.jp/uprx/u</li> <li>◆ ★ 定1</li> <li>★ 定1</li> <li>★ 前回ログ</li> <li>★ # 定1</li> <li>★ # 定1</li> <li>★ # 定1</li> <li>★ # 20</li> <li>◆ ★ # 20</li> <li>◆ ★ #</li></ul> | <sup>1</sup> up/jg/jga014/Jga01409.xhtml<br>さん<br>ブイン:2020/05/04 23:42<br>文の授業 ▶<br>授業資料 課題 ティト クリッカー グリーブ学習 マー |               | - C ×<br>二 ☆ た ん ゆ …                           |
| <u>プロジェクト一覧</u> 、チーム一覧                                                                                                    | プロジェクト名:オンラー・ロー・ロー・ロー・ロー・ロー・ロー・ロー・ロー・ロー・ロー・ロー・ロー・ロー                                                             | 00<br>チームリーダー | ·習 [Jga014]<br>チーム自動生成<br>チーム追加<br>メンバー数<br>0名 |
| 2限       基礎外国語(経)(J9903100)       3限       基礎外国語(営)(J9905100)       4限       基礎外国語(理・知)(J9906100)       基礎外国語(FIRST)(J9909100)       5限                                                                                                    | ■ 選択した行を削除                                                                                                    | O 確定          |                                                |
| 基礎外国語(FIRST)(J9909100)         火曜日         水曜日         本曜日         全曜日         土曜日                                                                                                    |                                                                                                    |               |                                                |

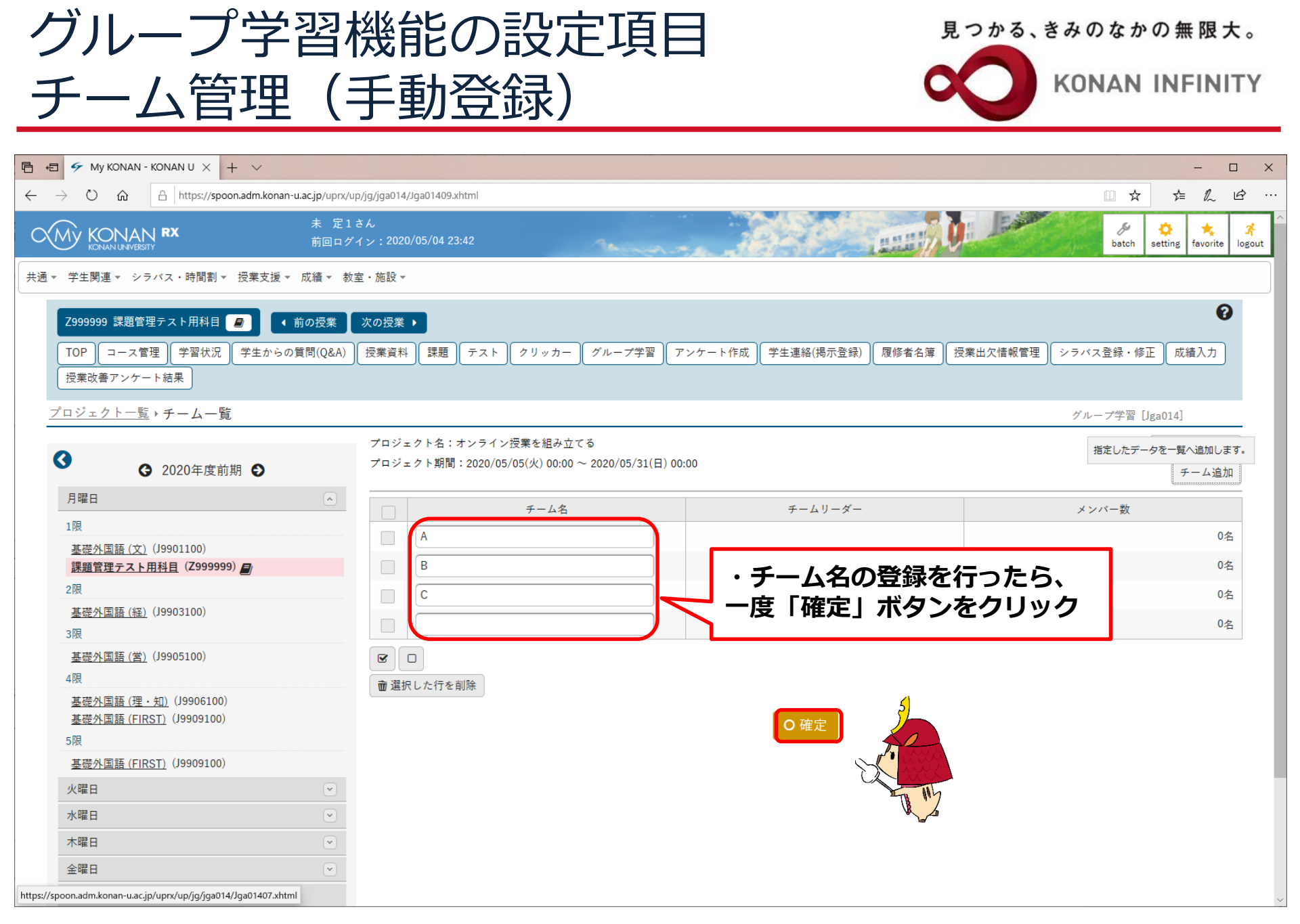

| グルーフ                                                                  | プ学習機                                                                                                    | 能の設定項目                                                                | 見                           | つかる、きみのなかの無限大。                   |
|-----------------------------------------------------------------------|----------------------------------------------------------------------------------------------------|-----------------------------------------------------------------------|-----------------------------|----------------------------------|
| チーム管                                                                  | 雪理(手                                                                                                    | 動登録)                                                                  | 0                           |                                  |
|                                                                       |                                                                                                    |                                                                       |                             |                                  |
| 🖹 🖅 My KONAN - KONAN U 🗙                                              | + ~                                                                                                    |                                                                       |                             | ×                                |
| $\leftarrow \rightarrow \circlearrowright$ $\land$ $\land$ https://sp | ooon.adm.konan-u.ac.jp/uprx/up/jg/jga0                                                                         | 14/Jga01409.xhtml                                                     |                             |                                  |
| KONAN RX                                                              | 未 定1さん<br>前回ログイン:20                                                                                            | 20/05/04 23:42                                                        | A HERE                      | batch setting favorite logout    |
| 共通マ 学生関連マ シラバス・時間割                                                    | <ul> <li>▼ 授業支援 ▼ 成績 ▼ 教室・施設</li> </ul>                                                                        | *                                                                     |                             |                                  |
| Z9999999     課題管理テスト用科目       TOP     コース管理       受業改善アンケート結果         | <ul> <li>         ・前の授業 次の授業         次の授業     </li> <li>         ・学生からの質問(Q&amp;A)         授業資     </li> </ul> | 業 ▶<br>料 【課題】テスト クリッカー グループ学習 [ア                                      | ンケート作成 学生連絡(掲示登録) 履修者名簿 ( 芝 | そ 業出欠情報管理   シラバス登録・修正 の 、 縦 、 入力 |
| <u>プロジェクト一覧</u> <b>・チームー</b>                                          | 覧                                                                                                    |                                                                       |                             | グループ学習 [Jga014]                  |
| <ul> <li></li></ul>                                                   | プロシ<br>前期 <b>●</b> プロシ                                                                                         | ジェクト名:オンライン授業を組み立てる<br>ジェクト期間:2020/05/05(火) 00:00 ~ 2020/05/31(日) 00: | 00                          | チーム自動生成       チーム追加              |
| 月曜日                                                                   |                                                                                                    | チーム名                                                                  | チームリーダー                     | メンバー数                            |
| 1限<br>其磁从国語(文)(19901100)                                              |                                                                                                    | A                                                                     |                             | 0名                               |
| <u>課題管理テスト用科目</u> (Z9999                                              | 999)                                                                                                    | В                                                                     |                             | 0名                               |
| 2限                                                                    |                                                                                                    | С                                                                     |                             | 0名                               |
| <u>基礎外国語 (経)</u> (J9903100)<br>3限                                     |                                                                                                    | D                                                                     |                             | 0名                               |
| <u>基礎外国語 (営)</u> (J9905100)<br>4限                                     |                                                                                                    |                                                                       |                             |                                  |
| <u>基礎外国語 (理・知)</u> (J990610)<br><u>基礎外国語 (FIRST)</u> (J9909100<br>5限  | 0)<br>0)                                                                                                    |                                                                       | O 確定 チームメンバー登録              |                                  |
| 基礎外国語 (FIRST) (J9909100                                               | 0)                                                                                                    |                                                                       |                             |                                  |
| 火曜日                                                                   | •                                                                                                    |                                                                       |                             |                                  |
| 水曜日                                                                   | •                                                                                                    |                                                                       | ・ チームメン/                    | へ 一登録」 ホタンが                      |
| 木曜日                                                                   |                                                                                                    |                                                                       | 表示されるのでな                    | <b>リック</b>                       |
| 金曜日                                                                   | •                                                                                                    |                                                                       |                             |                                  |
| 土曜日                                                                   |                                                                                                    |                                                                       |                             |                                  |

| グループ学習機能<br>チーム管理(手重                                                                  | もの設定項<br>か登録)                                                                        | 目                                                | 見つかる、きみ               | のなた<br>DNAN                               | »の無<br>│INF | 限大。<br>INITY   |
|---------------------------------------------------------------------------------------|--------------------------------------------------------------------------------------|--------------------------------------------------|-----------------------|-------------------------------------------|-------------|----------------|
| プロジェクト名: (test) オンライン学習の感想 手動登録<br>プロジェクト期間:2020/06/16(火) 00:00 ~ 2020/06/23(火) 00:00 | ・手動でチームの<br>設定が完了した                                                                  | D選択、チームリーダー<br>こら、「確定」ボタンを                       | ・の設定を行う<br>:クリック      |                                           |             | ]              |
|                                                                                       |                                                                                      |                                                  |                       |                                           | 保存          | ■ 列選択          |
| チーム チームリーダー 役員                                                                        | 学籍番号 ○                                                                               | 氏名 (カナ)                                          | 0                     | 性別                                        | 学年          | 学科             |
|                                                                                       | test161311                                                                           | サンプル学生test161311(サンプルガク                          | セイtest161311)         | 男性                                        | 4年          | 学部生 経済者        |
| □ B いいえ                                                                               | test171110                                                                           | サンプル学生test171110(サンプルガク                          | セイtest171110)         | 男性                                        | 4年          | 学部生 文 日3       |
|                                                                                       | 校3<br>〇                                                                              | <sup>数結果をデータ出力</sup> CSV(UTF-8) CSV(5<br>道<br>確定 | Shift_JIS) Excel ♥ヘック | マー行を含<br>(未設定)                            |             | タウンロード<br> 括更新 |
| プロジェクト名: (test) オンライン学習の感想<br>プロジェクト期間: 2020/06/16(火) 00:00 ~ 2020/06<br>             | /23(火) 00:00<br>カナ氏名順<br>・一括排<br>でチエツ<br>(役割) 学師<br>test<br>1<br>test<br>2件(1/1) [#] | <b>旨定で、ファイルでの-</b><br><b>タクした学生の一括変更</b>         | - 括登録や、以下<br>を行うことが可  | 「の表<br>能<br>」<br>の<br>が<br>ロ本文学<br>ダウンロード |             |                |

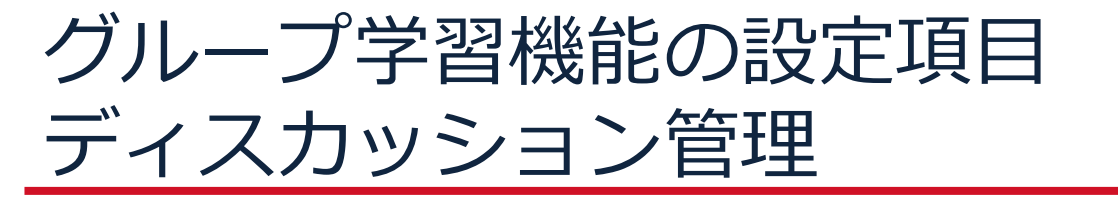

見つかる、きみのなかの無限大。

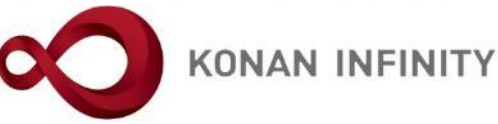

|                  |                                                                     |                                                 |                     |              |                |             | +新規          |
|------------------|---------------------------------------------------------------------|-------------------------------------------------|---------------------|--------------|----------------|-------------|--------------|
| プロジェク            | ト名                                                                  |                                                 |                     |              |                |             | Q 検索         |
| 二 共有             | こ プロジェクト名 0                                                         | ステータス ο 開始日時 -                                  | 終了日時 ○              | チーム数 🌼 チーム管理 | 2 ディスカッション管理   | 課題管理        | 作成者          |
| •                | <u>(test)オンライン学習の感想</u>                                             | <b>夫…</b> 2020/06/16(火) 00:00                   | 2020/06/23(火) 00:00 | 2 チーム管理      | 1. 設定          | 課題管理        | 未定           |
| •                | <u>(test)オンライン学習の感想</u> …                                           | <b>夫…</b> 2020/06/16(火) 00:00                   | 2020/06/23(火) 00:00 | 2 🗲 :        | 定              | 課題管理        | 未定           |
| プロジェクト<br>プロジェクト | <b>対象</b><br>・名:(test)オンライン学習の感想<br>・期間:2020/06/16(火) 00:00 ~ 2020/ | ル フ 子 目 見の 目面:<br>となるプロジェクトの<br>/06/23(火) 00:00 | ディスカッショ             | ン管理「設定」      | ボタンをクリ         | ック          |              |
| ディスカッ            | ション名                                                                |                                                 |                     | ・「+新規」       | ボタンをクリッ        | <i>ヮ</i>    | +新規<br>Q.検索  |
|                  | ディスカッション名 ≎                                                         | ステータス ◇ 開始日時 ◇                                  | 終了日時 \$ 対           | 象チーム ≎ 医名使   | 用 ◊ 他のチームに公開 ◊ | 保存<br>掲示数 ≎ | ■ 列選択<br>作成者 |
| 対象テータ<br>  ▲     | かありません。                                                             |                                                 |                     |              |                |             | •            |
|                  |                                                                     | 0件 (1 / 1)                                      | IN (N) (P) (P) 10   | ~            |                |             |              |

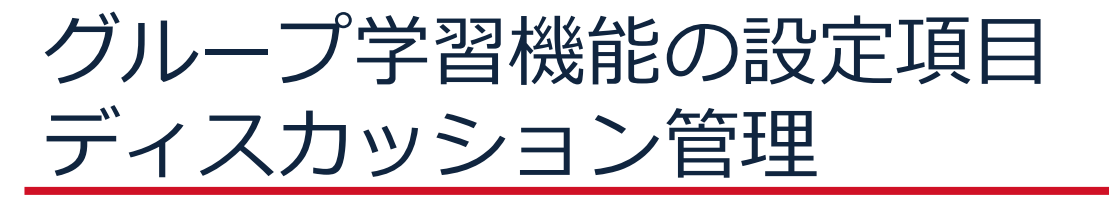

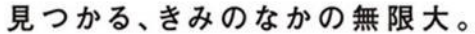

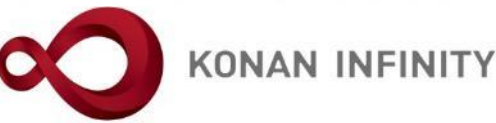

プロジェクト名:(test)オンライン学習の感想

プロジェクト期間:2020/06/16(火)00:00 ~ 2020/06/23(火)00:00

| ディスカッション名 📀  |                                                                                                    |
|--------------|----------------------------------------------------------------------------------------------------|
| ディスカッション期間 🥑 | 2020/06/16 00:00 🔹 ~ 2020/06/23 00:00 🔹                                                                                                    |
| ディスカッション内容 🗸 | B I U ↔ x, x T- → E- E E E E C → E + E -<br>· ディスカッションの内容を設定する。<br>「名称」「期間」「内容」「対象チーム」<br>「匿名使用」「他のチームに公開」については、<br>登録必須<br>入力したら、「確定」ボタンをクリック |
| 漆付ファイル       | * <sup>**</sup> ** <sup> **</sup> * 「対象チーム」の設定により、クラスの全ての<br>学生を一つの同じディスカッションの内容とする<br>ことも、チームごとに別のディスカッション内容                                  |
| 対象チーム 🤣      | チーム選択     とすることも可能となる       対象チームが選択されていません。                                                                                                   |
| 医名使用 🔮       | <u> </u>                                                                                                    |
| 他のチームに公開 🤣   | <b>3</b>                                                                                                    |

O 確定

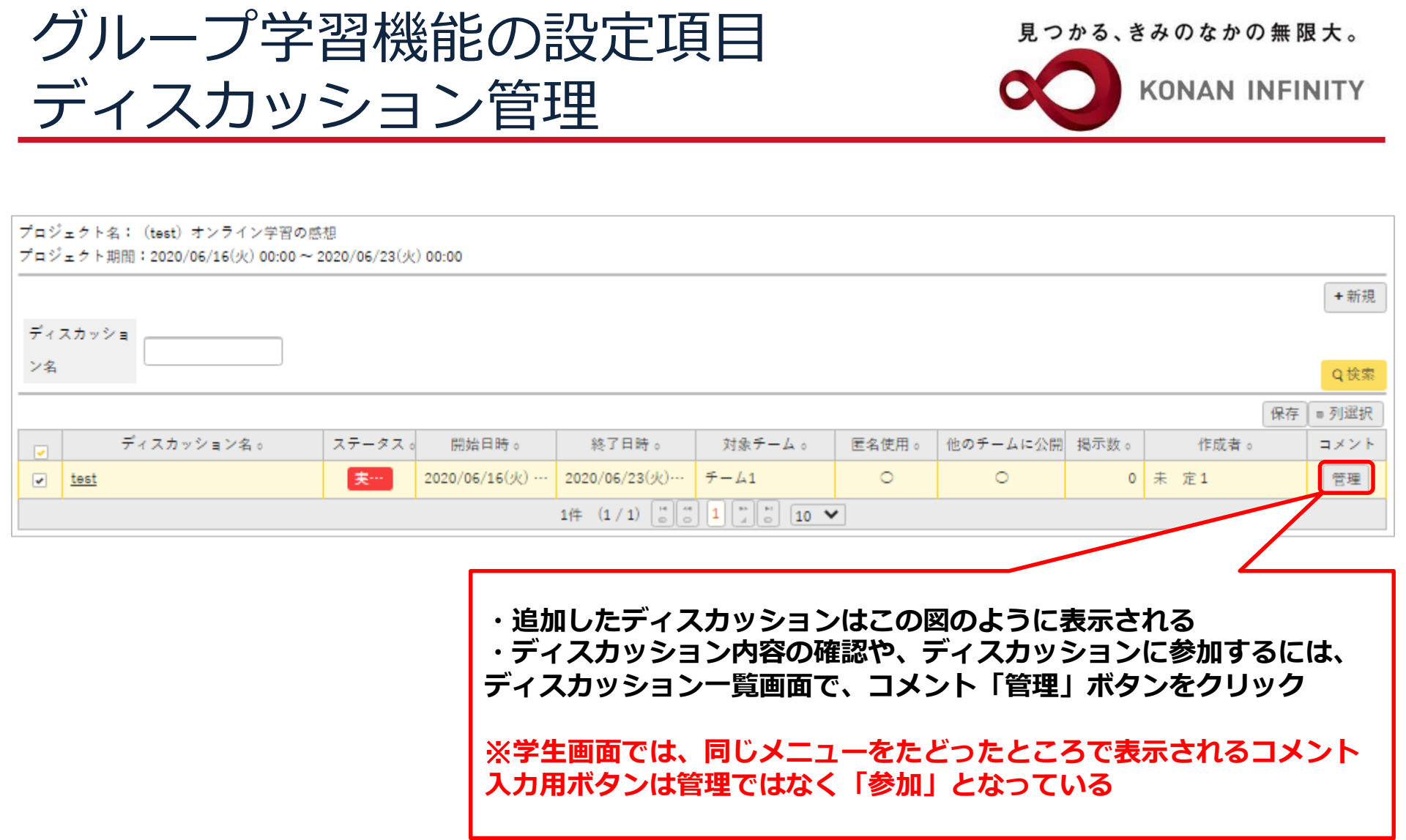

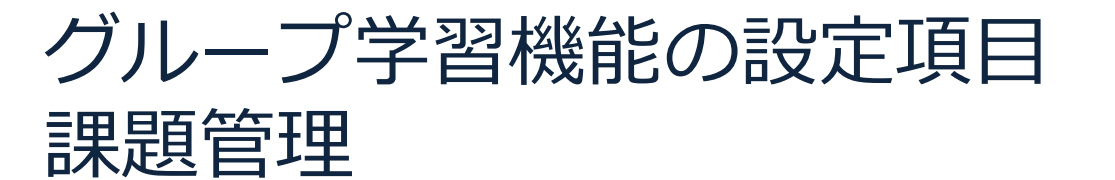

見つかる、きみのなかの無限大。

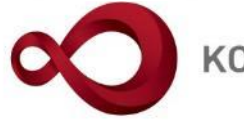

**KONAN INFINITY** 

|                                                                                                    | +新規          |
|----------------------------------------------------------------------------------------------------|--------------|
| プロジェクト名                                                                                                    | Q 検索         |
| 共有 ◎ プロジェクト名 ◎ ステータス ◎ 開始日時 - 終了日時 ◎ チーム数 ◎ チーム管理 ディスカッション管理 課題管理                                                               | 作成者          |
| ○       (test) オンライン学習の感想       実…       2020/06/16(火) 00:00       2020/06/23(火) 00:00       2       チーム管理・       設定       課題管理 | 未定           |
| ○ <u>(test) オンライン学習の感想</u> … 実… 2020/06/16(火) 00:00 2020/06/23(火) 00:00 2 チーム管理・ 設定 課題管理                                        | 未定           |
|                                                                                                    |              |
| プロジェクト名: (test) オンライン学習の感想<br>プロジェクト期間: 2020/06/16(火) 00:00 ~ 2020/06/23(火) 00:00                                               |              |
| □ ○ ○ ○ ○ ○ ○ ○ ○ ○ ○ ○ ○ ○ ○ ○ ○ ○ ○ ○                                                                                         | + 新規<br>Q 検索 |
| 保存                                                                                                    | - 701384D    |
| □ 課題名。 課題提出開始日時。 課題提出終了日時。 提出方法。 提出対象。 対象 未提出                                                                                   | L = MARK     |
|                                                                                                    | 未採点。         |

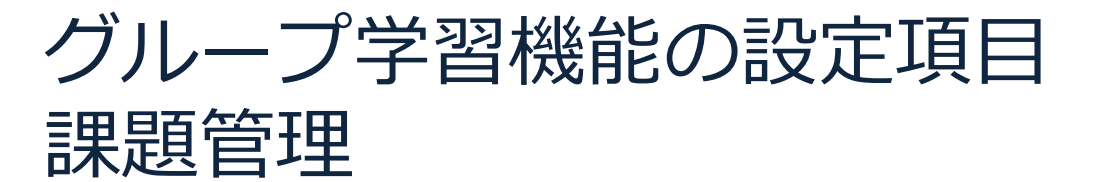

見つかる、きみのなかの無限大。

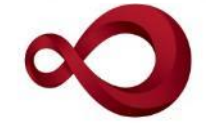

**KONAN INFINITY** 

| 果题名 📀                        |                                                                                                    |
|------------------------------|----------------------------------------------------------------------------------------------------|
| 果题公開期間                       | 2020/06/16 00:00 💿 ~ 2020/06/23 00:00 💿                                                                                                    |
| 果题提出期間 🥑                     | 2020/06/16 00:00 💿 ~ 2020/06/23 00:00 💿                                                                                                    |
|                              | B I U ↔ x, x' Ti- 4 E- E E E E E B ● ● ● - ク つ C<br>・課題の内容を設定する。<br>「名称」「提出期間」「内容」「提出方法」                                                                                   |
| 果题内容 ✔                       | 「提出対象」については、登録必須<br>入力したら、「確定」ボタンをクリック<br>* 選択してください                                                                                                    |
| 果题内容 ♥                       | 「提出対象」については、登録必須<br>入力したら、「確定」ボタンをクリック         * 選択してください         ウェブ提出 ファイル提出         型小入力文字数 最大入力文字数         ※ 全角文字は 2 文字として扱われます。                                       |
| 果题内容 ✔<br>果题提出方法 ✔<br>是出対象 ✔ | 「提出対象」については、登録必須<br>入力したら、「確定」ボタンをクリック         * 選択してください         * 選択してください         ウェブ提出 ファイル提出<br>最小入力文字数 最大入力文字数 最大入力文字数<br>※ 全角文字は 2 文字として扱われます。         ゲーム別提出 個人別提出 |

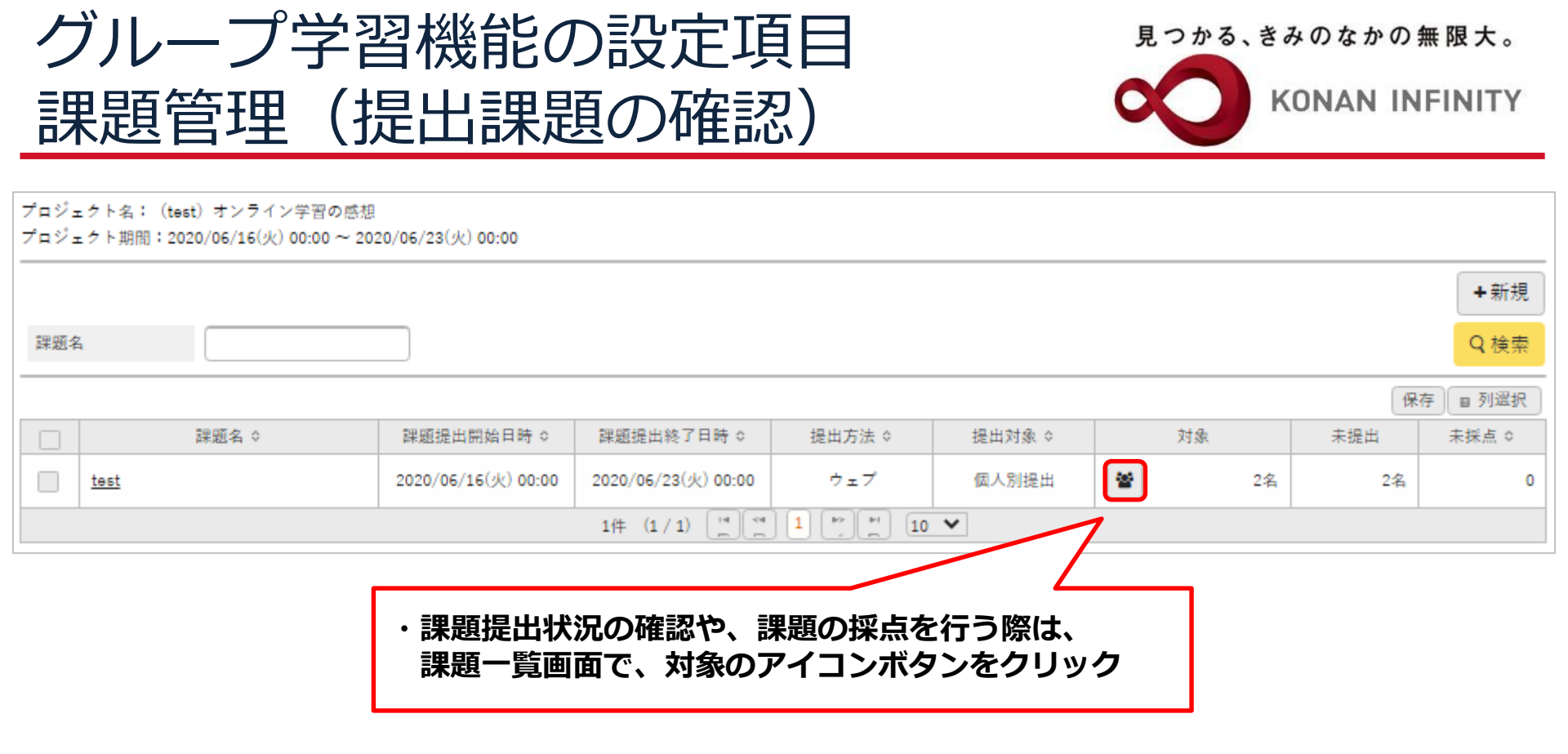

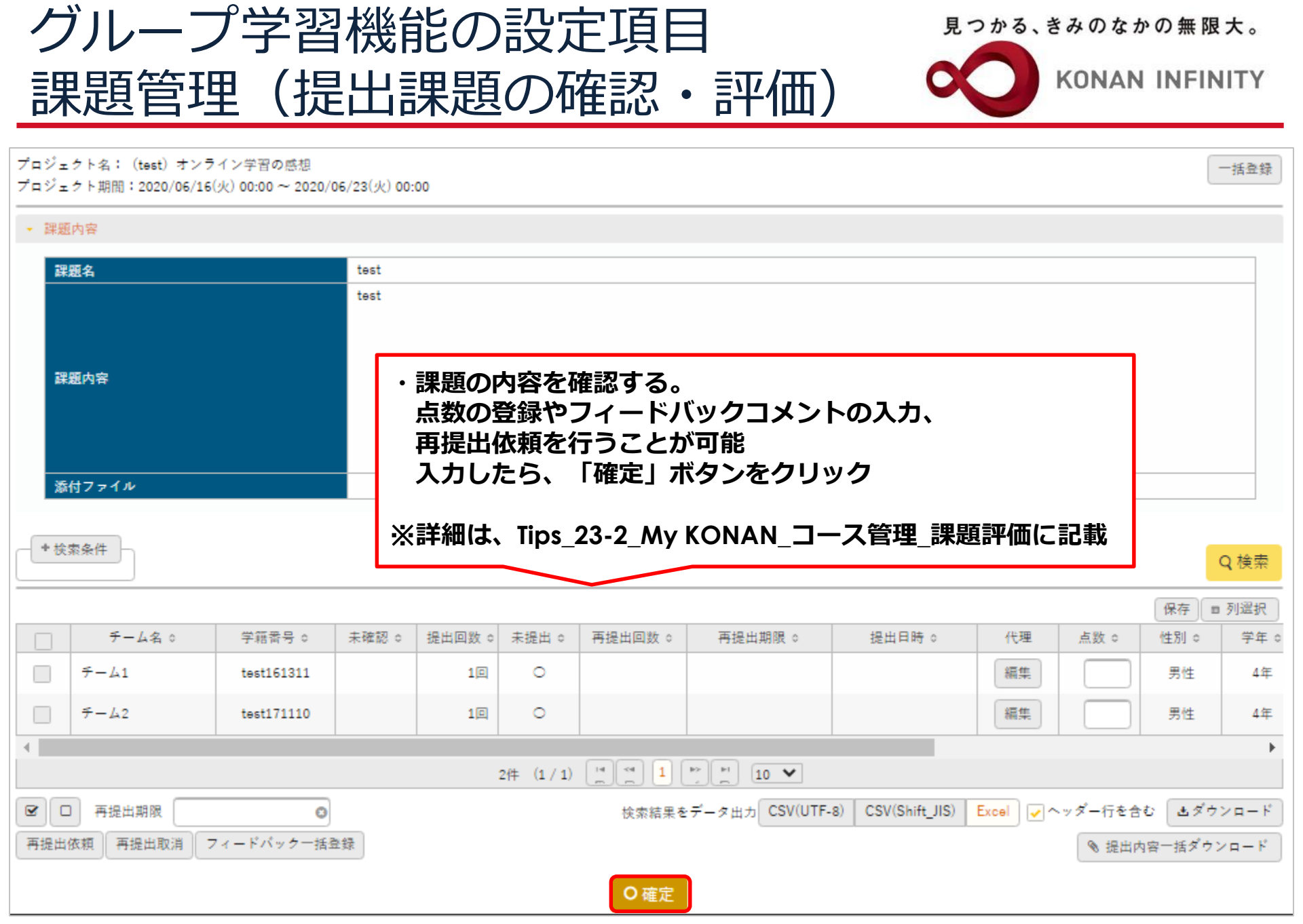

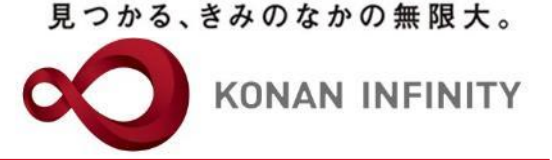

## 各種ご相談等は 教育学習支援センターまで お寄せください

### Mail:lucks@adm.konan-u.ac.jp <u>Tel:078-386-4312</u>(内線:5851)